## Spis treści

| R | 3D3-1 | Rama 3D v 9.0                                                    | 2  |
|---|-------|------------------------------------------------------------------|----|
| R | 3D3-1 | Rama 3D                                                          |    |
| 1 | Wp    | rowadzenie                                                       | 15 |
|   | 1.1   | O programie                                                      |    |
|   | 1.2   | Cechy i możliwości programu                                      |    |
| 2 | Ins   | talowanie i uruchamianie programu                                | 21 |
|   | 2.1   | Wymagania sprzętowe i programowe                                 |    |
|   | 2.2   | Instalowanie                                                     |    |
|   | 2.3   | Uruchamianie                                                     |    |
|   | 2.4   | Ekran programu                                                   |    |
|   | 2.5   | Otwieranie projektu                                              |    |
|   | 2.6   | Zapis projektu                                                   |    |
|   | 2.7   | Autozapis i kopia bezpieczeństwa                                 |    |
|   | 2.8   | Dołącz projekt                                                   |    |
|   | 2.9   | Zapis i odczyt struktury układu w pliku <i>DXF</i>               |    |
|   | 2.9.1 | Import DXF                                                       |    |
|   | 2.9.2 | 2 Eksport DXF                                                    |    |
|   | 2.10  | Funkcja podrysu                                                  |    |
|   | 2.10  | .1 Funkcja wczytywania podrysu z pliku DXF                       |    |
|   | 2.10  | 2 Funkcja zamiany prętów na podrys                               | 41 |
|   | 2.10  | 5 Funkcja czytania podrysu i konstrukcji dachu z systemu ArCADia | 41 |
|   | 2.11  | Czyszczenie projektu                                             | 44 |
|   | 2.12  | Funkcja sprawdzania nowych wersji programu                       | 45 |
| 3 | Pod   | lstawy                                                           |    |
|   | 3.1   | Elementy projektu                                                |    |
|   | 3.1.1 | Węzły i pręty                                                    | 48 |
|   | 3.1.2 | 2 Układy lokalne prętów                                          | 48 |
|   | 3.1.3 | Ustawianie kierunku układu lokalnego                             |    |

| 3.1.4 | 4 Grupowanie prętów                          |    |
|-------|----------------------------------------------|----|
| 3.1.  | 5 Profile                                    | 51 |
| 3.1.0 | 6 Przeguby                                   | 51 |
| 3.1.7 | 7 Podpory                                    |    |
| 3.1.8 | 8 Obciążenia                                 |    |
| 3.1.9 | 9 Grupy obciążeń                             |    |
| 3.1.  | 10 Grupy obciążeń typu "multi"               |    |
| 3.1.  | 11 Zależności grup obciążeń                  |    |
| 3.1.  | 12 Kombinacje użytkownika                    |    |
| 3.2   | Wizualizacja                                 | 61 |
| 3.3   | Szczegółowa wizualizacja 3D                  |    |
| 3.4   | Wprowadzanie danych o geometrii              |    |
| 3.5   | Pomoce rysunkowe przy tworzeniu konstrukcji  |    |
| 3.5.  | I Siatka                                     |    |
| 3.5.2 | 2 Dociąganie do węzłów                       |    |
| 3.5.3 | 3 Sledzenie                                  |    |
| 3.5.4 | 4 Funkcja zmierz odległość                   |    |
| 3.5.  | 5 Funkcja pomiaru kąta między prętami        |    |
| 3.5.0 | 6 Punkty przyciągania                        |    |
| 3.5.7 | 7 Wprowadzanie elementów w trybie "orto"     | 72 |
| 3.5.8 | 8 Podgląd 2D przekroju elementu              | 73 |
| 3.5.9 | 9 Blokowanie kursora (chwilowe)              | 74 |
| 3.5.  | 10 Pierwszy węzeł                            |    |
| 3.5.  | 11 Tryby wprowadzania elementów prętowych    |    |
| 3.5.  | 12 Dodatkowe możliwości trybu graficznego    | 76 |
| 3.6   | Generatory konstrukcji                       |    |
| 3.7   | Generator kratownic                          |    |
| 3.7.  | I Kratownice płaskie                         |    |
| 3.7.2 | 2 Wiązary dachowe                            |    |
| 3.7.3 | 3 Wieże kratowe                              |    |
| 3.8   | Generator przekryć geodezyjnych              |    |
| 3.8.  | Przekrycia geodezyjne                        |    |
| 3.8.2 | 2 Opis generatora przekryć geodezyjnych      |    |
| 3.8.3 | 3 Opis okna generatora przekryć geodezyjnych |    |
| 3.9   | Selekcja węzłów, prętów i obciążeń           |    |

| 3.1                                                                                                    | 0 Funkcje menu kontekstowego                                                                                                    |                                                                                                |
|----------------------------------------------------------------------------------------------------|----------------------------------------------------------------------------------------------------|------------------------------------------------------------------------------------------------|
| 3.1                                                                                                    | 1 Kopiowanie wielokrotne elementów układu                                                                                                    |                                                                                                |
| 3.12                                                                                                    | 2 Funkcja kopiowania przez schowek                                                                                                    |                                                                                                |
| 3.1                                                                                                    | 3 Obrót i lustro                                                                                                    | 99                                                                                             |
| 3.14                                                                                                    | 4 Ukrywanie prętów                                                                                                    | 101                                                                                            |
| 3.1                                                                                                    | 5 Obliczanie naprężeń normalnych                                                                                                    | 102                                                                                            |
| 3.10<br>3<br>3<br>3                                                                                                    | 6Naprężenia w przekrojua.16.1Naprężenia normalne w przekrojub.16.2Naprężenia styczne w przekrojub.16.3Naprężenia zredukowane w przekroju                                                                                                    |                                                                                                |
| 3.1                                                                                                    | 7 Raport z obliczeń statycznych                                                                                                    | 112                                                                                            |
| 3.1                                                                                                    | 8 Tworzenie animacji deformacji                                                                                                    | 114                                                                                            |
| 3.1                                                                                                    | 9 Właściwości projektu                                                                                                    | 115                                                                                            |
| 3.2                                                                                                    | 0 Ustawienia programu i projektu                                                                                                    | 116                                                                                            |
| 3.2                                                                                                    | 1 Typowe błędy modelowania układu statycznego                                                                                                    | 118                                                                                            |
|                                                                                                    |                                                                                                    |                                                                                                |
| 4 F                                                                                                    | Przekroje elementów                                                                                                    |                                                                                                |
| <b>4 F</b><br>4.1                                                                                                    | Przekroje elementów<br>Manager przekrojów                                                                                                    | <i>122</i><br>123                                                                              |
| <ul> <li>4 <i>F</i></li> <li>4.1</li> <li>4.2</li> </ul>                                                                                                    | Przekroje elementów<br>Manager przekrojów<br>Przekroje tablicowe                                                                                                    |                                                                                                |
| <i>4 H</i><br>4.1<br>4.2<br>4.3                                                                                                    | Przekroje elementów<br>Manager przekrojów<br>Przekroje tablicowe<br>Biblioteka użytkownika                                                                                                    |                                                                                                |
| <ul> <li>4</li> <li>4.1</li> <li>4.2</li> <li>4.3</li> <li>4.4</li> </ul>                                                                                                    | Przekroje elementów<br>Manager przekrojów<br>Przekroje tablicowe<br>Biblioteka użytkownika<br>Przekroje o dowolnym kształcie                                                                                                    | <b>122</b><br>123<br>124<br>128<br>129                                                         |
| <ul> <li>4</li> <li>4.1</li> <li>4.2</li> <li>4.3</li> <li>4.4</li> <li>4.5</li> </ul>                                                                                        | Przekroje elementów<br>Manager przekrojów<br>Przekroje tablicowe<br>Biblioteka użytkownika<br>Przekroje o dowolnym kształcie<br>Edycja przekrojów                                                                                                    |                                                                                                |
| <ul> <li>4</li> <li>4.1</li> <li>4.2</li> <li>4.3</li> <li>4.4</li> <li>4.5</li> <li>4.6</li> </ul>                                                                           | Przekroje elementów<br>Manager przekrojów<br>Przekroje tablicowe<br>Biblioteka użytkownika<br>Przekroje o dowolnym kształcie<br>Edycja przekrojów<br>Biblioteka materiałów                                                                                                    |                                                                                                |
| <ul> <li>4</li> <li>4.1</li> <li>4.2</li> <li>4.3</li> <li>4.4</li> <li>4.5</li> <li>4.6</li> <li>5</li> <li>7</li> </ul>                                                     | Przekroje elementów<br>Manager przekrojów<br>Przekroje tablicowe<br>Biblioteka użytkownika<br>Przekroje o dowolnym kształcie<br>Edycja przekrojów<br>Biblioteka materiałów                                                                                                    |                                                                                                |
| <ul> <li>4</li> <li>4.1</li> <li>4.2</li> <li>4.3</li> <li>4.4</li> <li>4.5</li> <li>4.6</li> <li>5</li> <li>7</li> <li>5.1</li> </ul>                                        | Przekroje elementów         Manager przekrojów         Przekroje tablicowe         Biblioteka użytkownika         Przekroje o dowolnym kształcie         Edycja przekrojów         Biblioteka materiałów         Tworzenie przykładowej konstrukcji         Opis konstrukcji                                                                                            |                                                                                                |
| <ul> <li>4</li> <li>4.1</li> <li>4.2</li> <li>4.3</li> <li>4.4</li> <li>4.5</li> <li>4.6</li> <li>5</li> <li>7</li> <li>5.1</li> <li>5.2</li> </ul>                           | Przekroje elementów<br>Manager przekrojów<br>Przekroje tablicowe<br>Biblioteka użytkownika<br>Przekroje o dowolnym kształcie<br>Edycja przekrojów<br>Biblioteka materiałów<br>Tworzenie przykładowej konstrukcji<br>Opis konstrukcji<br>Przygotowanie                                                                                                    |                                                                                                |
| <ul> <li>4</li> <li>4.1</li> <li>4.2</li> <li>4.3</li> <li>4.4</li> <li>4.5</li> <li>4.6</li> <li>5</li> <li>7</li> <li>5.1</li> <li>5.2</li> <li>5.3</li> </ul>              | Przekroje elementów         Manager przekrojów         Przekroje tablicowe         Biblioteka użytkownika         Przekroje o dowolnym kształcie         Edycja przekrojów         Biblioteka materiałów         Tworzenie przykładowej konstrukcji         Opis konstrukcji         Przygotowanie         Generator ram prostokątnych                                  | 122<br>123<br>124<br>124<br>128<br>129<br>130<br>136<br>136<br>140<br>141<br>142               |
| <ul> <li>4</li> <li>4.1</li> <li>4.2</li> <li>4.3</li> <li>4.4</li> <li>4.5</li> <li>4.6</li> <li>5</li> <li>7</li> <li>5.1</li> <li>5.2</li> <li>5.3</li> <li>5.4</li> </ul> | Przekroje elementów         Manager przekrojów         Przekroje tablicowe         Biblioteka użytkownika         Przekroje o dowolnym kształcie         Edycja przekrojów         Biblioteka materiałów         Tworzenie przykładowej konstrukcji         Opis konstrukcji         Przygotowanie         Generator ram prostokątnych         Usuwanie zbędnych prętów | 122<br>123<br>124<br>124<br>128<br>129<br>130<br>136<br>136<br>140<br>141<br>141<br>142<br>144 |

|   | 5.6   | Wprowadzanie przegubów                                             | 147 |
|---|-------|--------------------------------------------------------------------|-----|
|   | 5.6.1 | Połącz pręty                                                       | 147 |
|   | 5.6.2 | Odłącz pręty                                                       | 147 |
|   | 5.6.3 | Dołącz pręty do podpory                                            | 148 |
|   | 5.7   | Rysowanie prętów połączonych przegubami                            | 149 |
|   | 5.8   | Dzielenie prętów węzłami                                           | 150 |
|   | 5.9   | Scalanie prętów                                                    | 153 |
| 6 | Mo    | dyfikowanie wprowadzonego układu                                   | 155 |
|   | 6.1   | Informacje o geometrii i obciążeniach                              | 156 |
|   | 6.2   | Modyfikacje prętów                                                 | 157 |
|   | 6.3   | Modyfikacje podparcia                                              | 158 |
|   | 6.4   | Funkcje Cofnij i Przywróć                                          | 159 |
|   | 6.5   | Edycja elementów z poziomu "drzewa projektu"                       | 160 |
| 7 | Obc   | ciążenia układu                                                    | 165 |
|   | 7.1   | Grupy obciążeń                                                     | 166 |
|   | 7.2   | Zależności grup obciążeń                                           | 167 |
|   | 7.3   | Wprowadzenie obciążeń                                              | 169 |
|   | 7.4   | Modyfikacje wprowadzonych obciążeń                                 | 173 |
|   | 7.5   | Zmiany w obciążeniach wywołane zmianą geometrii układu             | 174 |
|   | 7.6   | Obciążenia ruchome                                                 | 175 |
|   | 7.6.1 | Opis ogólny                                                        |     |
|   | 7.6.2 | Definiowanie grupy obciążenia ruchomego                            | 176 |
|   | 7.6.3 | Edycja obciążenia ruchomego                                        |     |
|   | 7.6.4 | Wpływ modyfikacji układu na obciążenia ruchome                     |     |
|   | 7.6.5 | Synchronizacja grup obciążenia ruchomego                           |     |
|   | 7.6.6 | Obliczenia oraz prezentacja wyników dla grupy obciążenia ruchomego |     |
| 8 | Cię   | gna                                                                | 187 |
|   | 8.1   | Definiowanie prętów typu cięgno                                    | 188 |
|   | 8.2   | Modyfikacje cięgien                                                | 190 |
|   | 8.3   | Obliczanie układów z cięgnami                                      | 191 |

| 8.4   | Statyka i wymiarowanie cięgien                                                                        | 193 |
|-------|----------------------------------------------------------------------------------------------------|-----|
| 9 I   | Pręty na mimośrodzie                                                                                  | 195 |
| 9.1   | Definiowanie prętów na mimośrodzie                                                                    | 196 |
| 9.2   | Edycja i modyfikacje pretów na mimośrodzie                                                            | 200 |
| 9.3   | Obliczenia prętów na mimośrodzie                                                                      | 201 |
| 10    | Optymalizacja obliczeń statycznych                                                                    |     |
| 11    | Analiza wyników                                                                                       |     |
| 11.   | 1 Zapamiętywanie wyników obliczeń                                                                     |     |
| 11.   | 2 Analiza wyników na ekranie                                                                          |     |
| 11.   | 3 Funkcja wizualizacji reakcji                                                                        | 211 |
| 11.4  | 4 Funkcja wizualizacji wartości na wykresach globalnych                                               |     |
| 11.:  | 5 Funkcja raportu z ekranu graficznego                                                                |     |
| 11.   | 6 Podstawowe typy raportów                                                                            |     |
| 11.   | 7 Przygotowanie do wymiarowania                                                                       |     |
| 11.   | 8 Obwiednia ugięć względnych                                                                          | 221 |
| 12    | Przykładowy raport wyników obliczeń                                                                   |     |
| 13    | Przykładowe schematy układów statycznych                                                              |     |
| 14    | Wymiarowanie zbiorcze                                                                                 |     |
| 14.   | 1 Opis ogólny funkcji wymiarowania                                                                    |     |
| 14.   | 2 Elementy wymiarowe                                                                                  |     |
| 1     | <ul> <li>4.2.1 Tworzenie elementów wymiarowych</li> <li>4.2.2 Edvcia elementów wymiarowych</li> </ul> |     |
| 14    | 3 Edycia grup pretów i elementów w grupach                                                            | 249 |
| 14    | 4 Definicie typu wymiarowania                                                                         | 251 |
| 14.   | 5 Wymiarowanie zbiorcze                                                                               |     |
| 14.   | 6 Raport z wymiarowania zbiorczego                                                                    |     |
| 14.   | 7 Raport z wymiarowania – przykład                                                                    |     |
| Inter | Drewno                                                                                                |     |

## R3D3-Rama 3D - Statyka

| 15                                                                                                    | Wiadomości ogólne277                       |
|----------------------------------------------------------------------------------------------------|--------------------------------------------|
| 15.1                                                                                                    | Opis ogólny i wymagania programu           |
| 15.2                                                                                                    | 2 Wybór prętów do sprawdzania nośności 279 |
| 15.3                                                                                                    | Typy wykonywanych sprawdzeń                |
| 15.4                                                                                                    | Wywołanie sprawdzenia nośności 283         |
| 16                                                                                                    | Sprawdzenie nośności elementu              |
| 16.1                                                                                                    | Zmiana przekroju pręta 287                 |
| 16.2                                                                                                    | 289 Wybór gatunku drewna                   |
| 16.3                                                                                                    | Parametry typu elementu                    |
| 16.4                                                                                                    | Punkty sprawdzania nośności                |
| 16.5                                                                                                    | Wyniki sprawdzania nośności                |
| 16.6                                                                                                    | Pełny raport wymiarowania                  |
| 10                                                                                                    | 5.6.1   Przykładowy raport z wymiarowania  |
| Inter                                                                                                    | Stal                                       |
| 17                                                                                                    | Windomości ogólna 305                      |
| - /                                                                                                    |                                            |
| 17.1                                                                                                    | Opis ogólny i wymagania programu           |
| 17.1<br>17.2                                                                                                    | Opis ogólny i wymagania programu           |
| 17.1<br>17.2<br>17.3                                                                                            | Opis ogólny i wymagania programu           |
| 17.1<br>17.2<br>17.3<br>17.4                                                                                    | Opis ogólny i wymagania programu           |
| 17.1<br>17.2<br>17.3<br>17.4<br>17.5                                                                            | Opis ogólny i wymagania programu           |
| 17.1<br>17.2<br>17.2<br>17.2<br>17.2<br>17.4<br>17.5                                                            | Opis ogólny i wymagania programu           |
| 17.1<br>17.2<br>17.2<br>17.2<br>17.2<br>17.2<br>17.2<br>17.2                                                    | Opis ogólny i wymagania programu           |
| 17.1<br>17.2<br>17.3<br>17.4<br>17.5<br><b>18</b><br>18.1<br>18.2                                               | Opis ogólny i wymagania programu           |
| 17.1<br>17.2<br>17.2<br>17.2<br>17.4<br>17.5<br><b>18</b><br>18.1<br>18.2<br>18.3                               | Opis ogólny i wymagania programu           |
| 17.1<br>17.2<br>17.2<br>17.2<br>17.4<br>17.5<br><b>18</b><br>18.1<br>18.2<br>18.3                               | Opis ogólny i wymagania programu           |
| 17.1<br>17.2<br>17.3<br>17.4<br>17.5<br><b>18</b><br>18.1<br>18.2<br>18.3<br>18<br>18<br>18<br>18               | Opis ogólny i wymagania programu           |
| 17.1<br>17.2<br>17.2<br>17.2<br>17.4<br>17.5<br><b>18</b><br>18.1<br>18.2<br>18.3<br>18<br>18<br>18<br>18<br>18 | Opis ogólny i wymagania programu           |

| 18.6                                         | Pełny raport wymiarowania                                                              | 323 |
|----------------------------------------------|----------------------------------------------------------------------------------------|-----|
| 18.6.1                                       | Przykładowy raport z wymiarowania                                                      |     |
| EuroStal                                     | 1                                                                                      |     |
| 19 Wi                                        | adomości ogólne                                                                        |     |
| 19.1                                         | Opis ogólny i wymagania programu                                                       |     |
| 19.2                                         | Wymiarowanie wg PN-EN 1993-1-1 Eurokod 3                                               |     |
| 19.3                                         | Wybór prętów do sprawdzania nośności                                                   |     |
| 19.4                                         | Typy przekrojów prętów                                                                 |     |
| 19.5                                         | Stan graniczny użytkowania                                                             | 339 |
| 19.6                                         | Wywołanie sprawdzenia nośności                                                         |     |
| 20 Sp                                        | rawdzenie nośności przekroju                                                           |     |
| 20.1                                         | Reguły ogólne                                                                          |     |
| 20.2                                         | Zmiana przekroju pręta                                                                 |     |
| 20.3                                         | Wybór gatunku stali                                                                    |     |
| 20.4<br>20.4.1<br>20.4.2<br>20.4.3<br>20.4.4 | Parametry typu elementu<br>Ściskanie<br>Rozciąganie<br>Żebra poprzeczne<br>Zwichrzenie |     |
| 20.5                                         | Punkty sprawdzania nośności                                                            |     |
| 20.6                                         | Wyniki sprawdzania nośności                                                            |     |
| 20.7<br>20.7.1                               | Pełny raport wymiarowania<br>Przykładowy raport z wymiarowania                         |     |
| EuroŻell                                     | bet                                                                                    |     |
| 21 Wi                                        | adomości ogólne                                                                        |     |
| 21.1                                         | Opis ogólny i wymagania programu                                                       |     |
| 21.2                                         | Wymiarowanie wg PN-EN 1992-1-1 Eurokod 2                                               |     |
| 21.3                                         | Wybór prętów do obliczeń                                                               |     |
| 21.4                                         | Typy przekrojów prętów                                                                 |     |

| 21.5   | Stan graniczny nośności (ULS)       |  |
|--------|-------------------------------------|--|
| 21.5.1 | Założenia materiałowe               |  |
| 21.5.2 | Wymiarowanie                        |  |
| 21.6   | Stan graniczny użytkowalności (SLS) |  |
| 21.6.1 | Rysy prostopadłe                    |  |
| 21.6.2 | Rysy ukośne                         |  |
| 21.6.3 | Ugięcie w stanie zarysowanym        |  |
| 21.7   | Wywołanie obliczeń                  |  |
| 22 Spr | rawdzenie nośności przekroju        |  |
| 22.1   | Reguły ogólne                       |  |
| 22.2   | Zmiana przekroju pręta              |  |
| 22.3   | Wybór klasy betonu                  |  |
| 22.4   | Parametry typu elementu             |  |
| 22.4.1 | Parametry zbrojenia                 |  |
| 22.4.2 | Parametry obliczeń                  |  |
| 22.5   | Wyniki sprawdzania nośności         |  |
| 22.6   | Pełny raport wymiarowania           |  |
| 22.6.1 | Przykładowy raport z wymiarowania   |  |